Windows XP

マスターマネーで作成したデータは通常、以下の場所に保存されています。 「マイコンピュータ」→「ハードディスク(ローカルディスク)」→「PLATO」→「マスターマネー6」→「ユ ーザーアカウント名(パソコンに設定した名前)」→「Data」フォルダの中。

● データのコピーを取る
「スタート」→「マイコンピュータ」を選択します。「ハードディスク(ローカルディスク)」→「PLATO」→
「マスターマネー6」→「ユーザーアカウント名」→「Data」
上記のフォルダをダブルクリックして開いていきます。

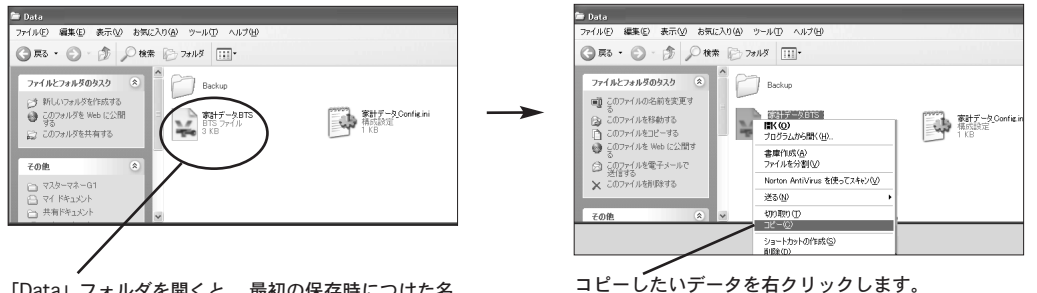

「Data」フォルダを開くと、最初の保存時につけた名前で保存されています。(例)家計データ.BTS

コピーしたいデータを右クリックします。 表示されたメニューから「コピー」を選択します。

## 2 他のメディアなどにコピーする

USBメモリ、CD-ROM、外付けのハードディスクなどにコピーします。 ※例はUSBメモリで図解しています。CD-ROMに保存、焼く方法はパソコンに付属しているマニュアルなどを参照してください。

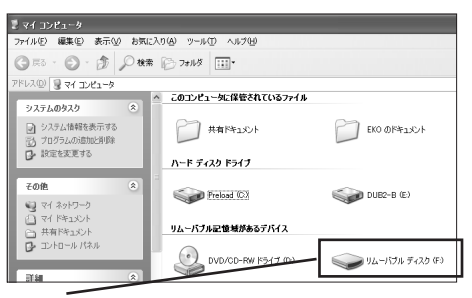

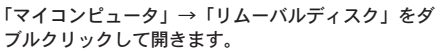

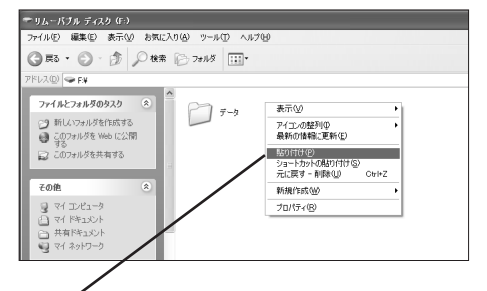

何もないところで右クリックします。 表示されたメニューから「貼り付け」を選択します。

③ 新しいパソコンに「マスターマネー6」をインストールします。

## ④ 新しいパソコンの「マスターマネー6」のフォルダにデータをコピーする コピーしたメディアや外付けのハードディスクからマスターマネーのフォルダにコピーします。

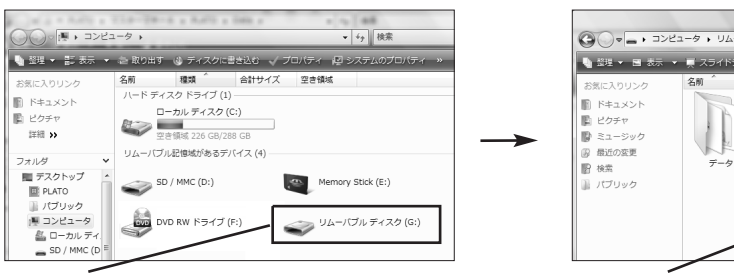

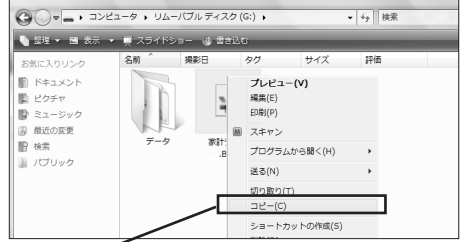

「スタート」→「コンピュータ」→「リムーバルディス ク」をダブルクリックして開きます。

コピーしたいデータを右クリックします。 表示されたメニューから「コピー」を選択します。

「スタート」→「コンピュータ」→「ハードディスク( $p-h\mu$ ディスク)」→「PLATO」→ 「マスターマネー6」→「ユーザーアカウント名」→「Data」フォルダの中にコピーします。

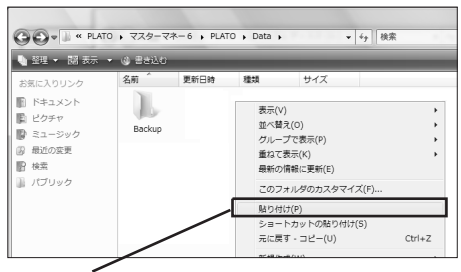

何もないところで右クリックします。 表示されたメニューから「貼り付け」を選択します。

⑤ 新しいパソコンの「マスターマネー6」を起動します。 スタートパネルの「マスターマネー6体験版のデータを開く」をクリックして、データをコピーした場所を指定します。 (「マイコンピュータ」→「ハードディスク(ローカルディスク)」→「PLATO」→「マスターマネー6」→「ユーザー アカウント名のフォルダ」→「Data」)

| 729-7*-6 | laster Money 6     |
|----------|--------------------|
|          | 新しいデータを休成する        |
| L        | マスターマネーの体験類のデータを取扱 |
|          |                    |

▲スタートパネル